# คู่มือการให้บริการ

วิธีการใช้งานระบบการรับส่งคำสั่งซื้อขายผ่านระบบ online สำหรับผู้บริหารสินทรัพย์ภายนอกและผู้รับฝากทรัพย์สิน

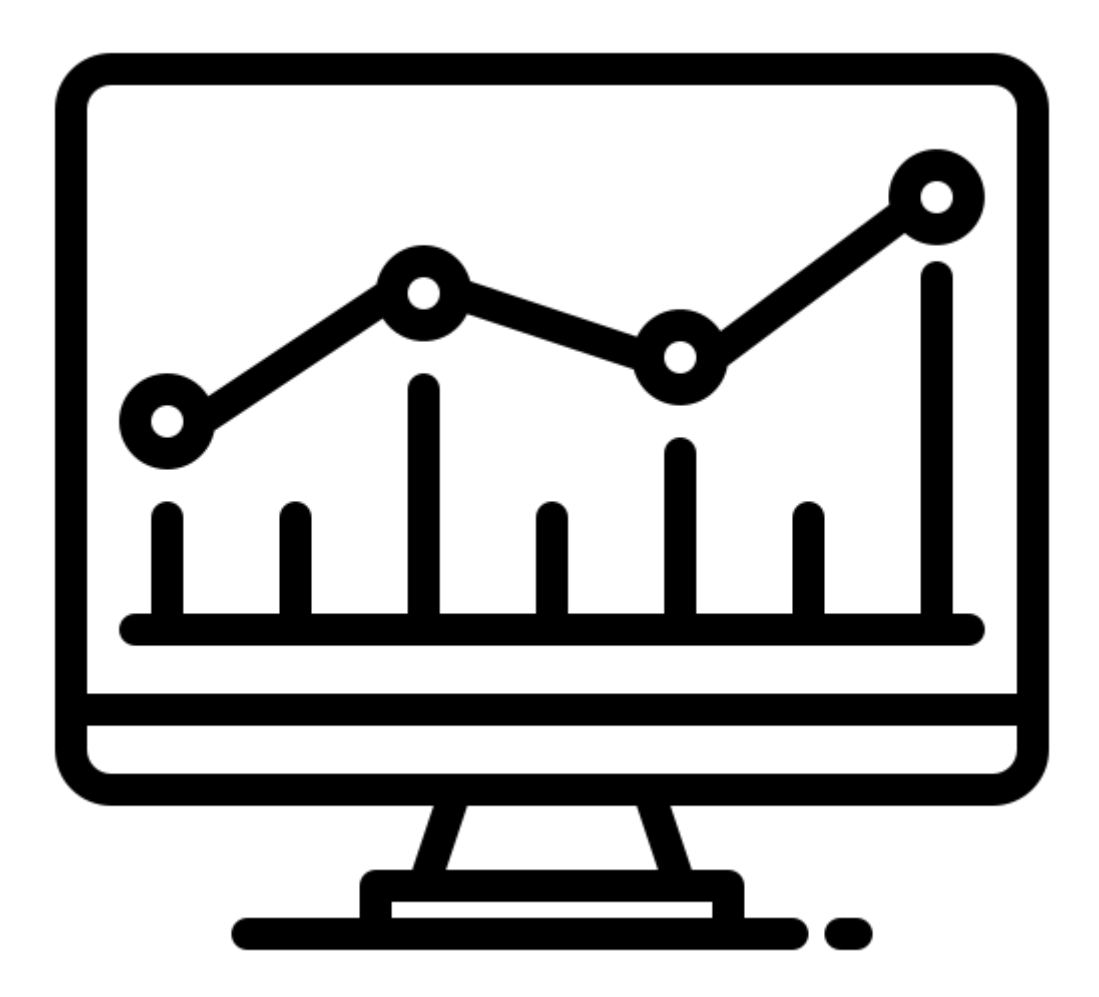

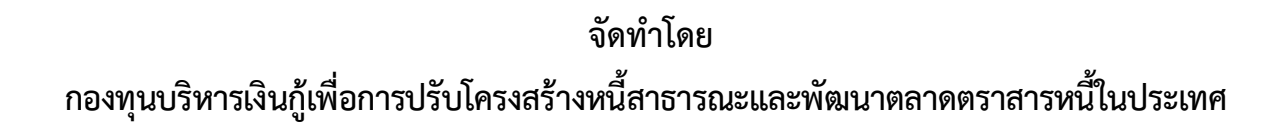

### วัตถุประสงค์

กองทุนบริหารเงินกู้เพื่อการปรับโครงสร้างหนี้สาธารณะและพัฒนาตลาดตราสารหนี้ในประเทศ (กปพ.) เป็นหน่วยงานภายใต้สังกัดสำนักงานบริหารหนี้สาธารณะ กระทรวงการคลัง ซึ่งก่อตั้งเมื่อวันที่ 2 มีนาคม 2551 ตามพระราชบัญญัติการบริหารหนี้สาธารณะ (ฉบับที่ 2) พ.ศ. 2551 ในหมวด 5 ว่าด้วย กองทุนบริหารเงินกู้เพื่อการปรับโครงสร้างหนี้สาธารณะและพัฒนาตลาดตราสารหนี้ในประเทศ โดย กำหนดให้ กปพ. เป็นนิติบุคคล มีฐานะเป็นหน่วยงานของรัฐที่ไม่เป็นส่วนราชการตามกฎหมายว่าด้วยระเบียบ บริหารราชการแผ่นดิน หรือรัฐวิสาหกิจตามกฎหมายว่าด้วยวิธีการงบประมาณหรือกฎหมายอื่น โดยมีภารกิจ ในการบริหารจัดการเงินทุนที่ได้รับจากการกู้เงินเพื่อปรับโครงสร้างหนี้สาธารณะตามมาตรา 24/1 และการกู้ เงินเพื่อพัฒนาตลาดตราสารหนี้ในประเทศตามมาตรา 25/1 พร้อมทั้งชำระคืนเงินต้นให้แก่กระทรวงการคลัง ได้ครบถ้วนและทันตามกำหนดเวลา

ในการนี้ กปพ. จึงได้จัดทำคู่มือฉบับนี้ขึ้น เพื่อเป็นคู่มือสำหรับการให้บริการผู้บริหารสินทรัพย์ ของ กปพ. ในการส่งคำสั่งให้ผู้รับฝากทรัพย์สินดำเนินการซื้อขายตราสารหนี้เพื่อบริหารเงินกู้ล่วงหน้าเพื่อ การปรับโครงสร้างหนี้สาธารณะ (Pre – Funding) ที่ได้รับจาก กปพ. ให้เป็นไปอย่างถูกต้อง ครบถ้วน รวดเร็ว สามารถทราบผลการลงทุนได้ทันที ทำให้ กปพ. ทราบถึงสถานะและผลการลงทุนได้อย่างรวดเร็ว และทันการ และมีระบบการรับส่งคำสั่งซื้อขายผ่านระบบ online ที่สามารถลดข้อผิดพลาดในการ ปฏิบัติงานได้ รวมถึงสนับสนุนการเพิ่มประสิทธิภาพของผู้ใช้บริการและภารกิจหลัก

#### ขอบเขต

คู่มือการให้บริการนี้ครอบคลุมขั้นตอนการเข้าใช้งานระบบส่งคำสั่งซื้อขายตราสารหนี้ผ่านระบบ Online และตรวจสอบความถูกต้องของรายการคำสั่งซื้อขายที่ดำเนินการผ่านระบบ Online เพื่อส่ง คำสั่งซื้อขายในการลงทุนในตราสารหนี้ให้ได้ผลตอบแทนจากการลงทุนภายใต้นโยบายและกรอบการลงทุน ที่ กปพ. กำหนด โดยสามารถเข้าใช้งานได้ตลอดเวลาโดยไม่ต้องเข้ามาดำเนินการที่ กปพ. ด้วยตนเอง

#### กลุ่มเป้าหมาย

- 1. ผู้บริหารสินทรัพย์ภายนอก
- 2. ผู้รับฝากทรัพย์สิน

### ช่องทางการให้บริการ

E-Service ทางเว็บไซต์ของหน่วยงาน www.pddf.or.th

### ค่าธรรมเนียม

ไม่มีค่าธรรมเนียม

# วิธีการขั้นตอนการให้บริการ ขั้นตอนที่ 1 เข้าไปที่ www.pddf.or.th – เข้าสู่ระบบ - ใส่ Username และ Password

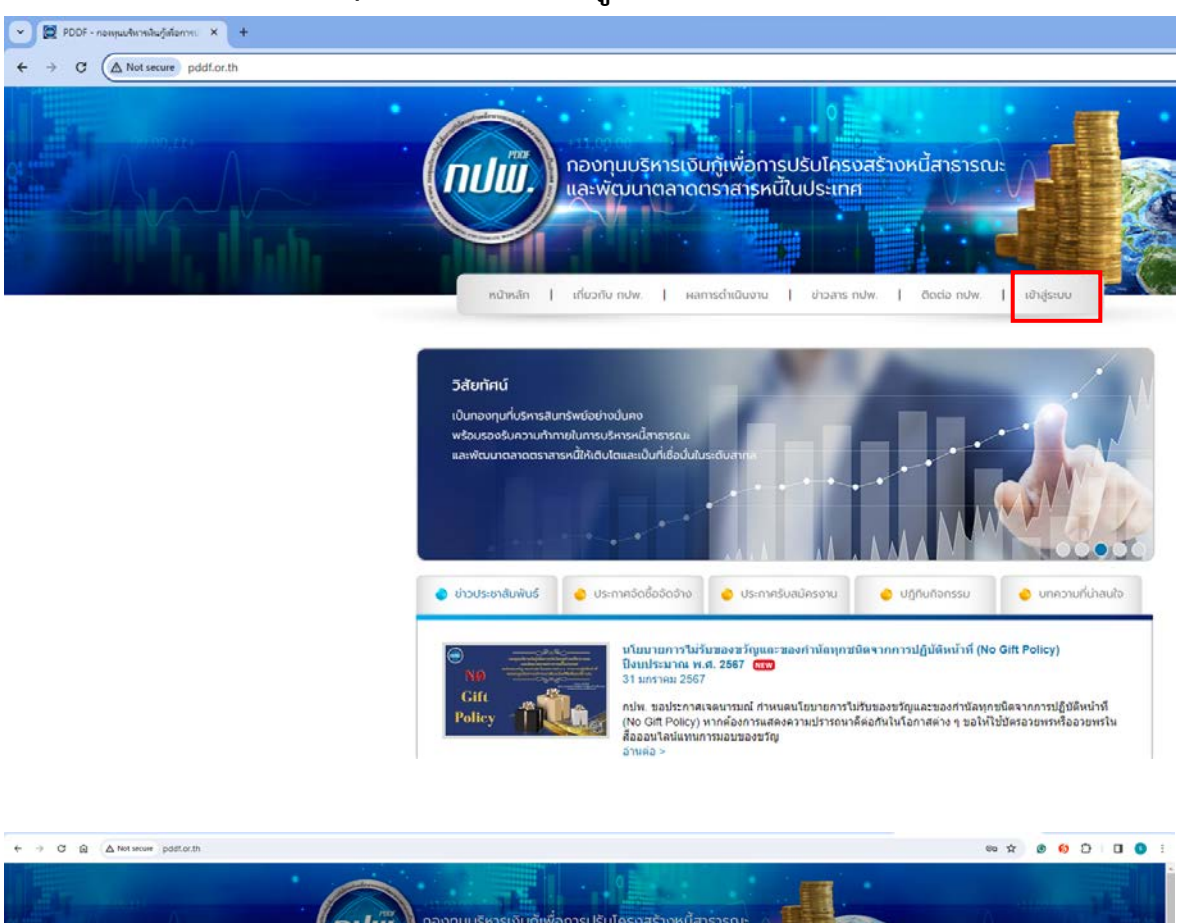

|                    | งทุนบรู้หารเงินทู้เพื่อการปรับโครงสร้างหนี้สารารณะ<br>พัฒนาตลาดตราสารหนีในประเทศ                                                                                                    |
|--------------------|----------------------------------------------------------------------------------------------------|
| 80900 F 000        |                                                                                                    |
|                    | 🚊 dožestigis<br>🖻 storiu                                                                                                    |
| 🔮 útsteinfailei    | Charlibuscene                                                                                                    |
| By Gilt Palley - T | มาโสการแกรงารให้มีของสารโดยของสองสารได้อยู่หรือให้จากการได้มีสังหมังที่ (Ne Oth Policy)<br>โลงการและ 2007<br>กร้าง สองโละการเหลา การและโลงการเหลาโดงการได้มีสังหมังสารเสียงการปฏิบัติใหญ่<br>(No Oth Policy การและสารการเสียงการไฟที่เรื่องกังนั้นโลการแจ่ง ๆ ระไฟที่ใช้ประองการปฏิบัติใหญ่<br>สื่อสนใหม่เลยเพราะกระกรรรฐ<br>อาทและ |
|                    | การประกูมเลยมารามการกองกรุณา หรือที่ 42586<br>13 กินกระพ. 2566<br>มามารามแลนหรือไป ประวาณหรือ หรือและสมุรณ์ นระปรีตระระหว่างานส่ง ทัพษโกละแนวที่หลางและ                                                                                                    |

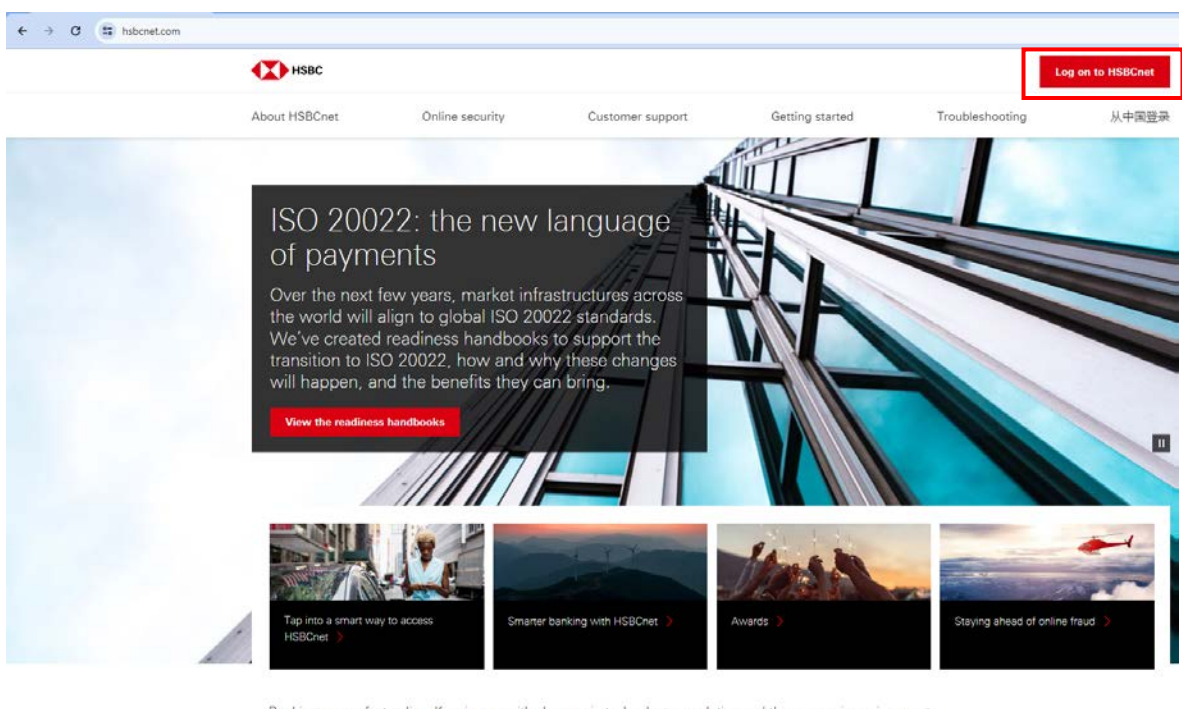

Banking moves fast online. Keeping up with changes in technology, regulation and the economic environment can be demanding. That's why we've developed powerful, intuitive online tools to help you manage even your

ขั้นตอนที่ 3 ไปที่ Menu – Accounts – Account information – เลือกรายการที่ต้องการ ส่งคำสั่งซื้อขายตราสารหนี้

| 🗙 Menu                                                                                                    | Account information                                            | \$                          |                           |                                                                         |                |                  | Tasks 📮           |
|----------------------------------------------------------------------------------------------------|----------------------------------------------------------------|-----------------------------|---------------------------|-------------------------------------------------------------------------|----------------|------------------|-------------------|
| <ul> <li>Accounts</li> <li>Payments</li> <li>Receivable</li> <li>Trade sole</li> <li>User and</li> <li>HSBC net</li> </ul> | and transfers<br>es<br>utions<br>account management<br>Support | ACCOUNTS<br>Account informs | tion                      | REPORTING<br>Create reports<br>Manage reports<br>Reports and filee down | load           |                  |                   |
| 0 w<br>Acco                                                                                                    | rebroot SecureAnywhere fra                                     | aud protection: plus othe   | er articles to help you g | et the most out of HSBC <i>net</i> . <u>Ree</u>                         | d all articles |                  | Close             |
| - Show all ac                                                                                                    | counts   Y Group by                                            | Location/Currency OCurre    | ncy 🔻 Fiter 🗸             |                                                                         | Subtotel ro    | W Customise view | Export   Y        |
| *                                                                                                    | Account number                                                 | Current available           | Current ledger            | Account title                                                           | Ŧ              | Account type     | As at date/time   |
| Canada K                                                                                                    | CTR (CAD - CANADIAN Dollar)                                    |                             |                           |                                                                         |                |                  |                   |
|                                                                                                    | 100                                                            | Not Available               | Not Available             | CA 9                                                                    |                | Current Account  | Not Available     |
| Subtotal                                                                                                    |                                                                | 0.00                        | 0.00                      |                                                                         |                |                  |                   |
| United Sta                                                                                                    | ates HBUS (USD - US Dollar)                                    |                             |                           |                                                                         |                |                  |                   |
|                                                                                                    | 71                                                             | 25.00                       | 25.00                     | PV                                                                      | D              | Current Account  | 13 Mar 2019 00:00 |
|                                                                                                    | 7                                                              | 10.00                       | 10.00                     | HE 3                                                                    |                | Current Account  | close 12 Mar 2019 |
| Subtotal                                                                                                    |                                                                | 35.00                       | 35.00                     |                                                                         |                |                  |                   |
| Show 5                                                                                                    | D   V Total 3                                                  |                             |                           |                                                                         |                |                  | < 1 > -           |

## ขั้นตอนที่ 2 เลือกรายการ HSBCnet และเลือก Tap Log on to HSBCnet

# ขั้นตอนที่ 4 ตรวจสอบรายการก่อนยืนยันการทำรายการ

| Menu Account informat                                                                        | ion \$                                                                    |                                                                    |                                                       |                            | Tasks 🔛       |
|----------------------------------------------------------------------------------------------|---------------------------------------------------------------------------|--------------------------------------------------------------------|-------------------------------------------------------|----------------------------|---------------|
| <ul> <li>✓ 71: 43 US Currentaccount.</li> <li>★ HEX</li> </ul>                               | JSD                                                                       |                                                                    | Change accour                                         | nt Q Account action        | 18 🗸          |
| Closing ledger belance<br><b>10.00</b><br>Brought forward from<br>12 Mar 2013<br>Hide detail | Closing svailable balance<br>10,00<br>Brought forward from<br>12 Mar 2019 | Current ledger belance<br><b>10.00</b><br>As of close 12 Mar 2013  | Current avsilable b<br>10.00<br>As of close 12 Mar 20 | balance<br>019             |               |
| Bank name<br>HSBC Bank USA NA                                                                | BIC<br>MRMDU\$33                                                          | IBAN<br>Not Available                                              |                                                       | Account status<br>Active   |               |
| Closing balance date as at 12 N                                                              | Var 2019                                                                  | Balance business date as at 12 Mar 2                               | 2019                                                  | Additional account inforr  | nation        |
| Closing ledger balance                                                                       | 10.00                                                                     | 1 Day float                                                        | 0.00                                                  | Debit interest soorued     | 0.00          |
| Held funds                                                                                   | 0.00                                                                      | Opening available balance                                          | 10.00                                                 | Credit interest accrued    | 0.00          |
| 1 Day float                                                                                  | 0.00                                                                      | Opening available balance with facility                            | Not Available                                         | Credit tax                 | 0.00          |
| 2 Day float                                                                                  | 0.00                                                                      | Opening ledger balance                                             | 10.00                                                 | Dey light overdreft amount | Not Available |
| 3 Day float                                                                                  | 0.00                                                                      | Held funda                                                         | Not Available                                         |                            |               |
| Credit facility                                                                              | 0.00                                                                      | Total credita                                                      | 0.00                                                  |                            |               |
| Closing available balance with facility                                                      | Not Available                                                             | Total debits                                                       | 0.00                                                  |                            |               |
|                                                                                              |                                                                           | Current available balance with facility as at<br>close 12 Mar 2019 | Not Available                                         |                            |               |
|                                                                                              |                                                                           | Projected debits                                                   | 0.00                                                  |                            |               |
|                                                                                              |                                                                           | Projected available balance                                        | 10.00                                                 |                            |               |
|                                                                                              |                                                                           | Projected available balance with facility                          | Not Available                                         |                            |               |
|                                                                                              |                                                                           | Projected ledger balance                                           | 10.00                                                 |                            |               |
|                                                                                              |                                                                           |                                                                    |                                                       |                            |               |
| Transactions<br>Showing 6 transactions from Last 10 days<br>▼ Filter ▲                       | a                                                                         | Opening and closing belan                                          | ces 🔽 Full narrative [                                | Customise view Export   V  | <u> </u>      |
| Date from dd/mm/yyyy Date to dd/mm                                                           | Date type<br>Post date                                                    | ✓ Transaction type<br>All                                          | ✓ Transaction status                                  | V Debit/Credit<br>Both     | r 🗸           |

### ระยะเวลาแต่ละขั้นตอน

| ขั้นตอน                                                            | ระยะเวลา   |  |
|--------------------------------------------------------------------|------------|--|
| ขั้นตอนที่ 1 เข้าไปที่ www.pddf.or.th – เข้าสู่ระบบ - ใส่ Username | 1 - 2 นาที |  |
| และ Password                                                       |            |  |
| ขั้นตอนที่ 2 เลือกรายการ HSBCnet และเลือก Tap Log on to            | 1 - 2 นาที |  |
| HSBCnet                                                            |            |  |
| ขั้นตอนที่ 3 ไปที่ Menu – Accounts – Account information – เลือก   | 3 - 5 นาที |  |
| รายการที่ต้องการส่งคำสั่งซื้อขายตราสารหนี้                         |            |  |
| ขั้นตอนที่ 4 ตรวจสอบรายการก่อนยืนยันการทำรายการ                    | 1 - 2 นาที |  |

### กฎหมายที่เกี่ยวข้อง

#### พระราชบัญญัติการบริหารทุนหมุนเวียน พ.ศ. 2558

มาตรา 31 ให้กรมบัญชีกลางมีหน้าที่ประเมินผลการดำเนินงานทุนหมุนเวียนที่ไม่มีสถานะเป็นนิติ บุคคลเป็นประจำทุกปี โดยต้องประเมินในด้านต่อไปนี้

(1) การเงิน

(2) การปฏิบัติการ

(3) การสนองประโยชน์ต่อผู้มีส่วนได้ส่วนเสีย

(4) การบริหารจัดการทุนหมุนเวียน

(5) การปฏิบัติงานของคณะกรรมการบริหาร ผู้บริหารทุนหมุนเวียน พนักงาน และลูกจ้าง

(6) ด้านอื่น ๆ ตามที่คณะกรรมการประกาศกำหนด

การประเมินผลตามวรรคหนึ่ง ให้เป็นไปตามหลักเกณฑ์ วิธีการ และเงื่อนไขที่คณะกรรมการ ประกาศกำหนด

มาตรา 35 ให้นำบทบัญญัติส่วนที่ 6 การประเมินผลของทุนหมุนเวียนที่ไม่มีสถานะเป็นนิติบุคคล มาใช้บังคับกับทุนหมุนเวียนที่มีสถานะเป็นนิติบุคคลซึ่งกฎหมายมิได้บัญญัติเรื่องดังกล่าวไว้เป็นการเฉพาะ โดยอนุโลม

#### การประเมินผลการดำเนินงานทุนหมุนเวียน

ตัวชี้วัดที่ 4.3 การบริหารจัดการสารสนเทศและดิจิทัล กำหนดให้มีระบบสารสนเทศที่สนับสนุน ผู้ใช้บริการภายนอกทุนหมุนเวียนและตอบสนองต่อนโยบายด้านดิจิทัล รวมทั้งนโนบายที่สำคัญของภาครัฐ